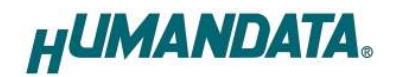

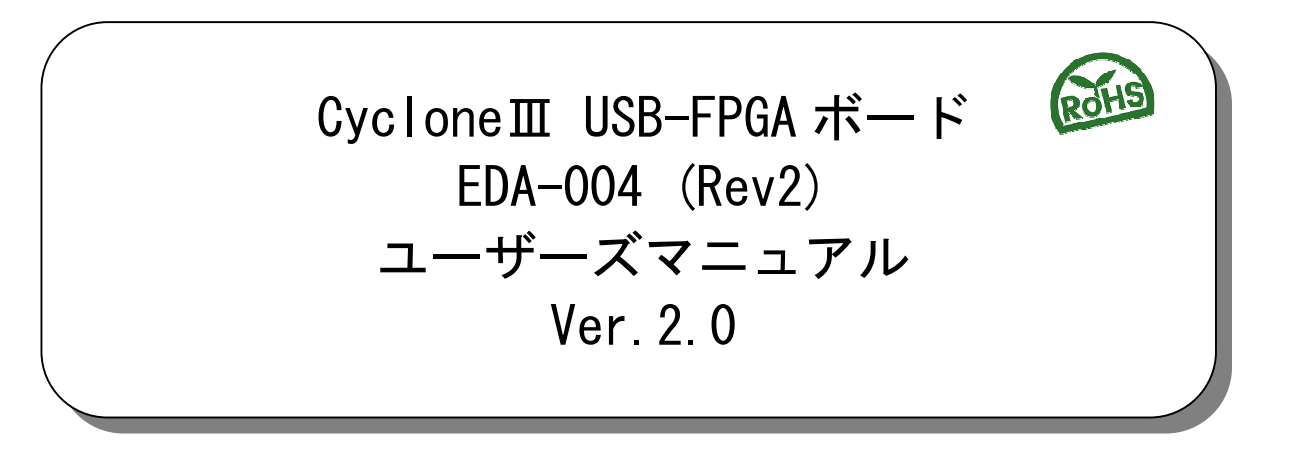

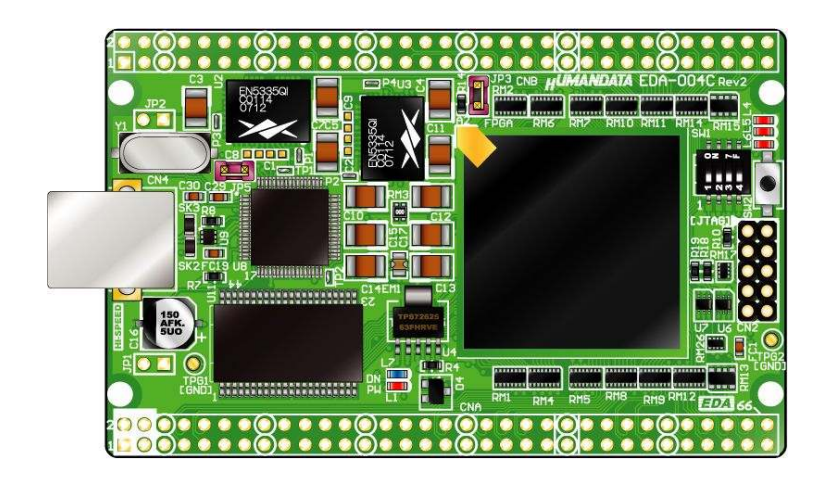

ヒューマンデータ

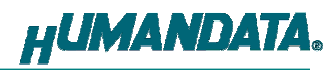

目 次

| • はじめに                                                                                                    | . 1    |
|----------------------------------------------------------------------------------------------------|--------|
| ● ご注意                                                                                                    | . 1    |
| ● 改訂記録                                                                                                    | 2      |
|                                                                                                    | . 2    |
| I. 裂品の内容について                                                                                                    | .2     |
| 2. 開発環境                                                                                                    | . 2    |
| 3. 仕様                                                                                                    | . 3    |
| 4. 製品説明                                                                                                    | .4     |
| 4.1. 各部名称                                                                                                    | 4      |
| 4.2. ブロック図                                                                                                    | 5      |
| 4.3. 電源                                                                                                    | 5      |
| 4.4. クロック                                                                                                    | 6      |
| 4.5. 設定スイツナ(SWI)                                                                                                    | .0<br> |
| 4.0. FT2232H ゲビッドボンヤンバ (JP5)<br>4.7 FT2232H FFPROM アクセス用ジャンパ (JP5)                                                                                                    | .0     |
|                                                                                                    | -      |
| 5. USB トフイハ                                                                                                    | ./     |
| $5.7.72 \times 10^{-10}$                                                                                                    | . /    |
| 6  FDGA = 1  FDGA = 1  FDGA = | ٥      |
| 6.1. USB $= 2 2 7 7 7 = 2 2 2 2 2 2 2 2 2 2 2 2 2 $                                                                                                    | .9     |
| 6.2. RBF ファイルの作成方法                                                                                                    | 10     |
| 6.3. JTAG コンフィギュレーション1                                                                                                    | 11     |
| 7. FT2232H 用 EEPROM の初期値(参考)1                                                                                                    | 12     |
| 8. FPGA ピン割付け表1                                                                                                    | 13     |
| 8.1. ユーザ I/O (CNA)                                                                                                    | 13     |
| 8.2. ユーザ I/O(CNB)                                                                                                    | 14     |
| 8.3. オンボードクロック1                                                                                                    | 15     |
| 8.4. 外部人力クロック1                                                                                                    | 15     |
| 8.5. 内部技術<br>8.6 羽田スイッチ                                                                                                    | 15     |
| 8.7. 汎用 LED                                                                                                    | 15     |
| 8.8. USB インタフェース                                                                                                    | 16     |
| 8.9. MRAM (U11)                                                                                                    | 17     |
| 9. サポートページ                                                                                                    | 18     |
| 10. 付属資料1                                                                                                    | 18     |

## ● はじめに

この度はUSB-FPGAボードEDA-004をお買い上げいただきまして、誠にありがとうございます。 EDA-004 は、ALTERA 社の高性能 FPGA Cyclone 田を用いた FPGA ボードで、電源回路、クロッ ク回路、コンフィギュレーション回路、MRAM などを装備した使いやすいボードになっています。

USB インタフェースには FTDI 社の FT2232H を採用しており、チャンネル A をアプリケーション通信用に使用できます。通信は仮想 COM ポートドライバにより行うことができます。

チャンネルBはFPGA コンフィギュレーション用に割り当てられており、専用コンフィギュ レーションアプリによりFPGA コンフィギュレーション、EPCS プログラムが行えます。 ALTERA 社のプログラム用アプリケーションが不要なため、検査治具などにも便利にご利用い ただけます。

どうぞご活用下さい。

# ●ご注意

|    | 1 本製品には、民生用の一般電子部品が使用されています。         |
|----|--------------------------------------|
|    | 宇宙、航空、医療、原子力等、各種安全装置など人命、事故にかかわる     |
|    | 特別な品質(信頼性が要求される田途でのご使田はご清慮ください)      |
|    | 特別な曲貫、旧模正が安水される用述でのこ使用はこ述慮くたでい。      |
|    | 2 水中、高湿度の場所での使用はご遠慮ください。             |
| 禁止 | 3 腐食性ガス、可燃性ガス等引火性のガスのあるところでの         |
|    | 使用はご遠慮ください。                          |
|    |                                      |
|    | 4 奉板衣面に他の金属が接触した状態で電源を入れないでくたさい。     |
|    | 5 定格を越える電源を加えないでください。                |
|    |                                      |
|    | 6 本書の内容は、改良のため将来予告なしに変更することがありますので、  |
|    | ごて承願います。                             |
|    | 7 木聿の内容についてけ万全を期して作成しましたが、万一調りなど、お気  |
|    |                                      |
|    | フさの点がこさいましたら、こ連裕をの願いいたします。           |
| 汪恵 | 8 本製品の運用の結果につきましては、7 項にかかわらず当社は責任を負  |
|    |                                      |
|    |                                      |
|    | 9 本書に記載されている使用と異なる使用をされ、めるいは本書に記載され  |
|    | ていない使用をされた場合の結果については、当社は責任を負いません。    |
|    | 10 本書および、回路図、サンプル回路などを無断で複写、引用、配布するこ |
|    | とはお断りいたします。                          |
|    | 11 発煙や発火、異常な発熱があった場合はすぐに電源を切ってください。  |
|    | 12 ノイズの多い環境での動作は保障しかねますのでご了承ください。    |
|    | 13 静電気にご注意ください。                      |

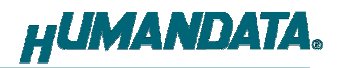

## ● 改訂記録

| 日付         | バージョン | 改訂内容                           |
|------------|-------|--------------------------------|
| 2009/12/16 | 1.0   | ・初版発行                          |
| 2011/08/23 | 2.0   | ・製品リビジョン Rev2 に改良(基板リビジョン B→C) |

## 1. 製品の内容について

本パッケージには、以下のものが含まれています。万一、不足などがございましたら弊社宛に ご連絡ください。

デバイスドライバやコンフィギュレーションソフトは製品サポートページよりダウンロード して頂けます。(9章. サポートページご参照)

| USB-FPGA ボード EDA-004 | 1 |   |
|----------------------|---|---|
| 付属品                  | 1 |   |
| マニュアル(本書)            | 1 | * |
| ユーザ登録はがき             | 1 | * |

<sup>\*</sup> オーダー毎に各1部の場合があります。(ご要望により追加請求できます)

## 2. 開発環境

FPGAの内部回路設計には、回路図エディタやHDL入力ツール、論理合成ツールが必要です。 これらの開発ツールは、ALTERA社が配布するQuartus IIがご使用頂けます。

本マニュアルは Quartus II Ver. 10.1 を元に作成しています。

# 3. 仕様

| 製品型番         | EDA-004                                 |
|--------------|-----------------------------------------|
| 搭載 FPGA      | EP3C55F780C8N                           |
| USB インタフェース  | FT2232H(FTDI, チャンネル A をユーザ通信に使用可)       |
| 電源           | DC 5.0 [V] (セルフパワー)                     |
| 消費電流         | N/A(詳細は FPGA データシートご参照)                 |
| コンフィグ ROM    | EPCS16SI8N (ALTERA, 16Mbit)             |
| MRAM         | MR2A16AYS35 (EverSpin, 4Mbit)           |
| 基板寸法         | 86 x 54 [mm] (コネクタ含まず)                  |
| 質量           | 約 35 [g]                                |
| ユーザ 1/0      | 100 本                                   |
| 汎用スイッチ       | 1                                       |
| 汎用 LED       | 3                                       |
| 1/0 コネクタ     | 66 ピンスルーホール 公称 0.9[mmφ] x2 組 2.54mm ピッチ |
| プリント基板       | ガラスエポキシ6層基板 1.6t                        |
| オンボードクロック    | 50MHz (外部供給可能)                          |
| コンフィグ用リセット回路 | 内蔵(140ms min.)                          |
| JTAG コネクタ    | DIL10 ピンソケット 2.54mm ピッチ                 |
| ステータス LED    | 2個: POWER(赤), DONE(青)                   |
|              | DIL10 ロングピンヘッダ(JTAG ソケットに取付け済み) x1      |
| 付属品          | DIL80 ピンヘッダ(任意にカット可能) x2                |
|              | USB ケーブル (1.8m)                         |

\*これらの部品や仕様は変更となる場合がございます

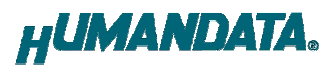

# 4. 製品説明

### 4.1. 各部名称

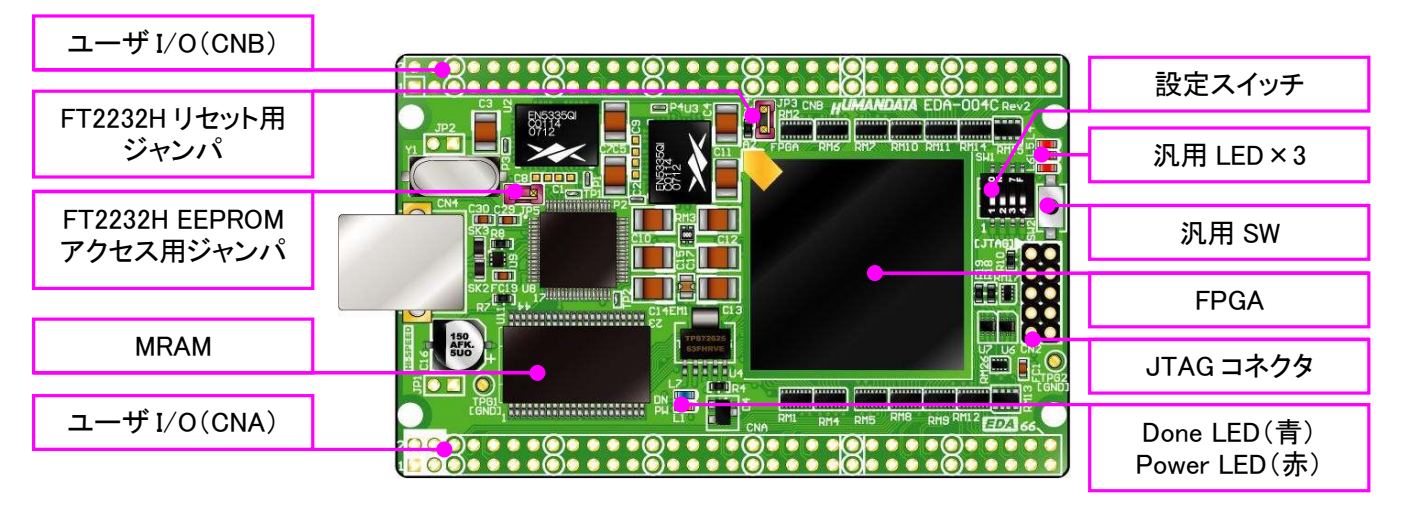

部品面

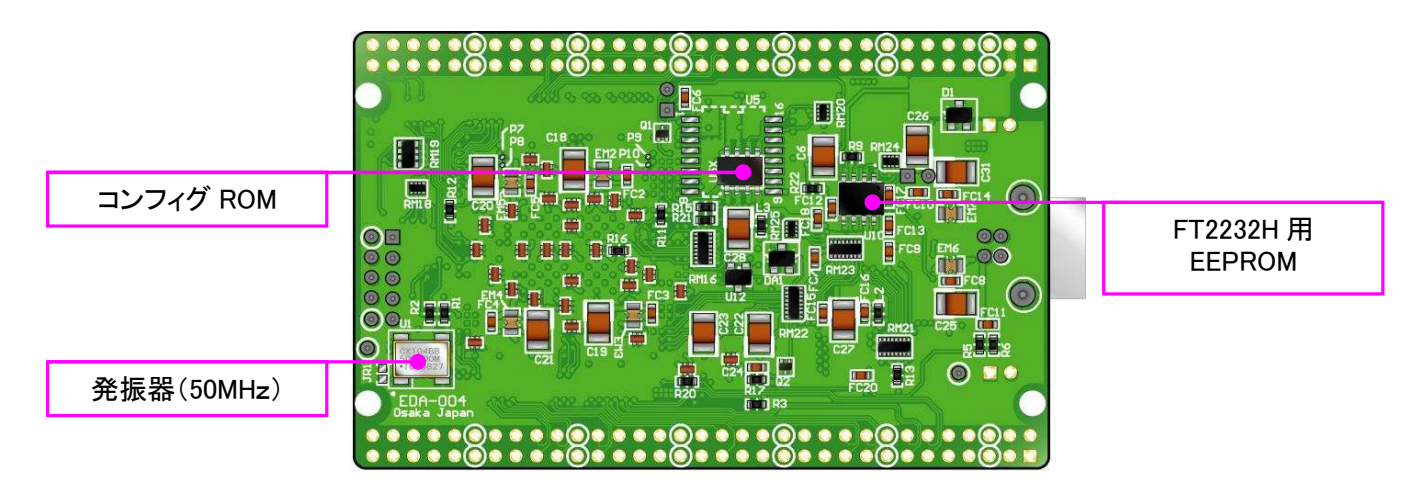

はんだ面

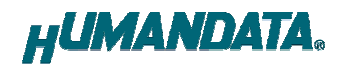

4.2. ブロック図

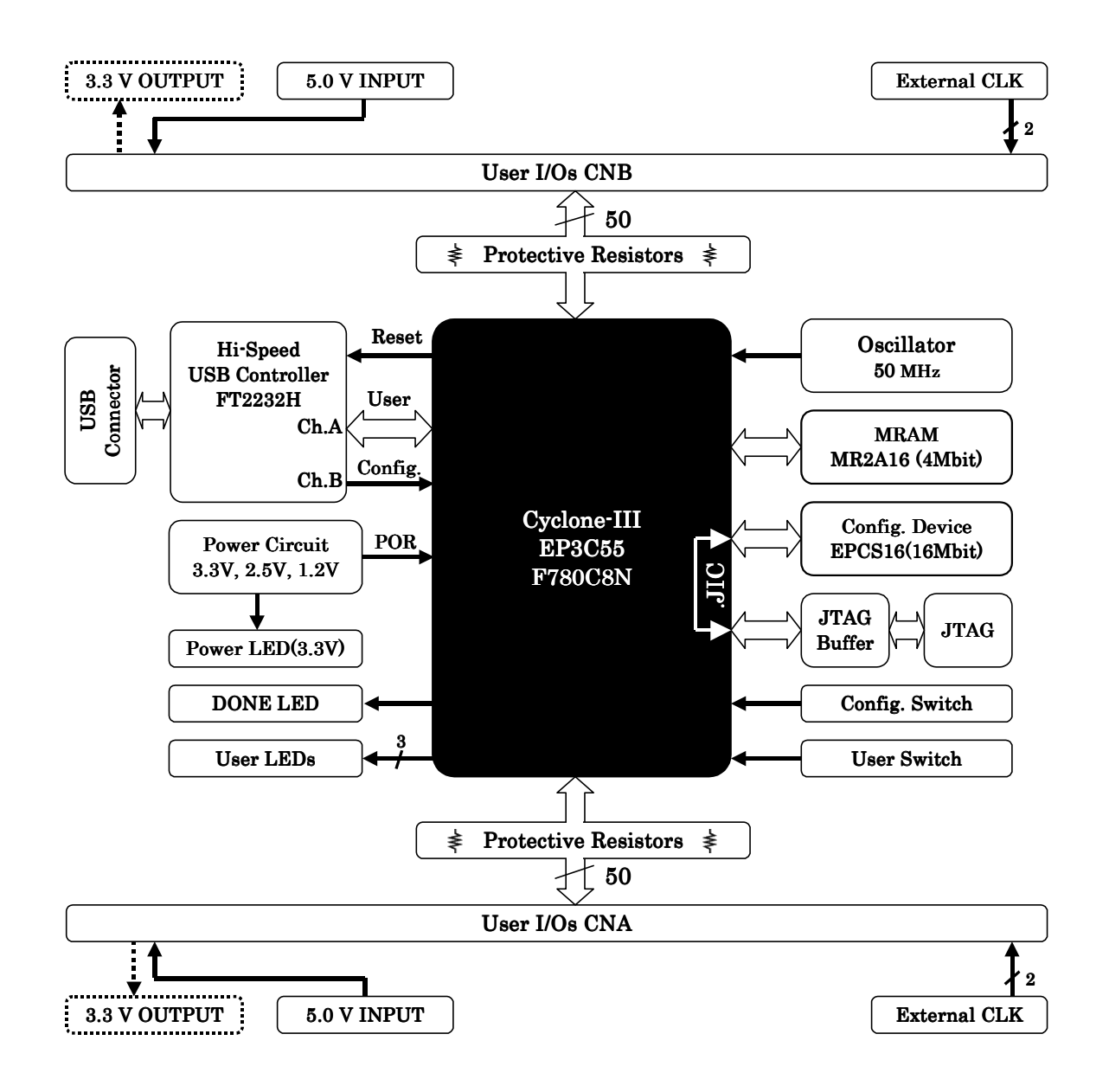

#### 4.3. 電源

電源は CNA, CNB より 5.0V を供給してください。外部から供給する 5.0V 電源は充分安定して、 充分な余裕のあるものをご用意ください。立ち上がりは単調増加である必要があります。

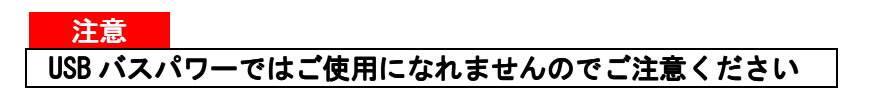

内部で必要になる 3.3V、2.5V、1.2V はオンボードレギュレータにより生成されます。 詳しくは FPGA のデータシートや回路図などを参照してください。

#### 4.4. クロック

FT2232H へはクリスタルより 12MHz を、FPGA へは発振器より 50MHz を供給しています。外部ク ロックを CNA, CNB を介して供給することが可能です。 詳しくは回路図、ピン割付け表をご参照ください。

### 4.5. 設定スイッチ (SW1)

SW1 により FPGA のコンフィギュレーションモードを設定できます。主に使用する設定を下表 に示します。その他の設定項目については FPGA のデータシートをご参照ください。 ON で Low に固定されます。

SW1

|           | 1     | 2      | 3     | 4     |
|-----------|-------|--------|-------|-------|
| NET LABEL | MSEL3 | MSEL2  | MSEL1 | MSELO |
| 出荷時設定     | ON    | ON     | ON    | ON    |
| 機能        | コン    | フィギュレー | ションモー | ド設定   |

| モード  | MSEL3 | MSEL2 | MSEL1 | MSELO |
|------|-------|-------|-------|-------|
| AS   | 0FF   | 0FF   | ON    | 0FF   |
| PS   | ON    | ON    | ON    | ON    |
| JTAG | X     | X     | X     | X     |

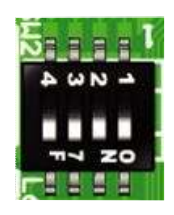

X : Don't Care

AS モードは EPCS メモリから FPGA をコンフィギュレーションする際に設定します。 FPGA へのコンフィギュレーションは、電源投入時に自動的に行われます。コンフィグ ROM に は十分に検査した、安全性のあるデータを書き込むようにしてください。

PS モードは USB から FPGA をコンフィギュレーションする際に使用します。専用コンフィギュレーションアプリ"BBC[EDA-004]"をご利用ください。詳しくは「章6.1」をご参照ください。

### 4.6. FT2232H リセット用ジャンパ (JP3)

FT2232H のリセット信号を FPGA より制御します。FPGA が未コンフィギュレーション時には、 FT2232H は非アクティブになります。

専用コンフィグレーションアプリから FPGA をコンフィギュレーションする際は JP3 をオープ ンとしてください。

### 4.7. FT2232H EEPROM アクセス用ジャンパ (JP5)

FT2232H 用 EEPROM を接続しているジャンパです。FT2232H を FTDI デフォルトのディスクリプ ションで起動する場合はオープンとしてください。

EEPROM の初期設定につきましては「7章. FT2232H 用 EEPROM の初期値(参考)」をご参照ください。

# 5. USB ドライバ

5.1. インストール

FPGA へのコンフィギュレーションと USB ユーザ通信を行うには、FTDI 社の提供するドライバ を PC にインストールする必要があります。

ご案内 ドライバファイルはサポートページにてダウンロードできます 詳しくは9章. サポートページをご参照ください

本章で説明するインストール作業が完了後、USB からの FPGA コンフィギュレーションが可能 になります。次の手順に従ってインストール作業を完了してください。

| このウィザードでは、次のハードウェアに必要なソフトウェアをインストールします。<br>EDA-004 HuMANDATA LTD.                                           | ⑦ 次の場所で最適のドライバを検索する(2)<br>下のませか ホックスを使って、リムードブルメディアやローカル パスから検索できます。検索された最適のドライ<br>イバがイントーンされます。                                       |
|----------------------------------------------------------------------------------------------------|----------------------------------------------------------------------------------------------------|
| ハードウェアに対異のインストール CD またはフロッピー ディ<br>スクがある場合は、挿入してください。                                                       | □リムー/ブル メディア(フロッビー、CD-ROM など)を検索(M)<br>□/大の場所を含める(Q):<br>□ 「のでする なくど、タウストのなくの(MAR) へ、ビリー                                               |
| インストール方法を選んでください。<br>○ ソフトウェアを自動的にインストールする(推奨)Φ<br>④ 一覧または特定の場所がらインストールする(健議)Φ<br>体にするにする「たい」をかしたサルトローズがない。 | しなまじれーいはarreneしい 2000 WHOL Certined ● 参照し ● 後来しないで、インストールするドライバを選択する(2) ● 繋がらドライバを選択するには、このオプションを選びます。選択されたドライバは、ハードウェアに最適のもの どは現りません。 |
|                                                                                                    | このウィザードでは、次のハードウェアに必要なソフトウェアをインストールします:<br>EDA-004 HuMANDATA LTD.                                                                      |

1.「一覧または特定の場所からインストールする」 を選択し「次へ」をクリックしてください

2. ドライバフォルダを指定し「次へ」をクリッ クしてください

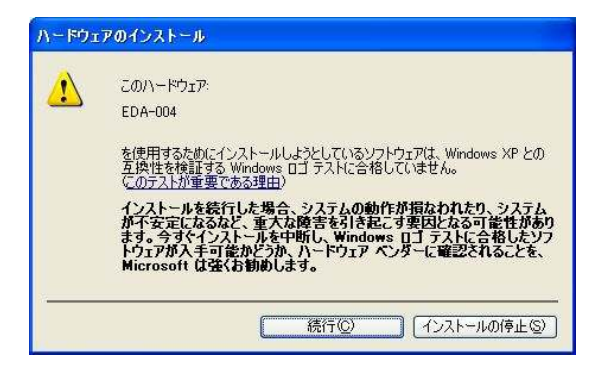

利いいードウェアの検出ウィザード 新しいハードウェアの検索ウィザードの完了 次のハードウェアのソフトウェアのインストールが完了しました EDA-004 [完了]をクリックするとウィザードを閉じます。 < 戻る(B) (第7) キャンセル

3.警告が表示されますが「続行」をクリックしてくだ さい

4.「完了」をクリックしてください

5.ED-CONFIG / USB Serial Port が続けて認識されます、同様の手順を繰り返してください

以上の手順を完了後、デバイスマネージャ(※)で確認すると下図のようになっているはずで す。COM ポート番号はお客様の環境により異なります。COM ポート番号を確認するためにも一度 ご確認を御願いします。

※デバイスマネージャは下記の方法で起動することができます。

- **マイコンピュータ**のプロパティから、ハードウェアタブ、デバイスマネージャのボタンをクリック
  - マイコンピュータの管理から、デバイスマネージャをクリック

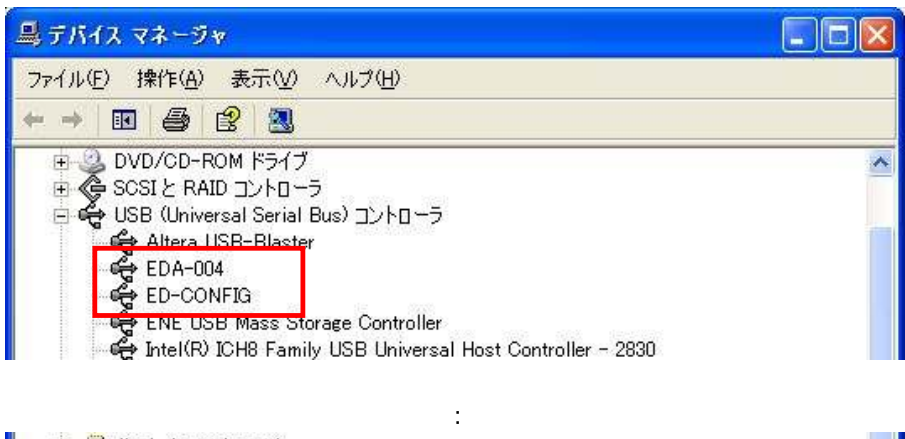

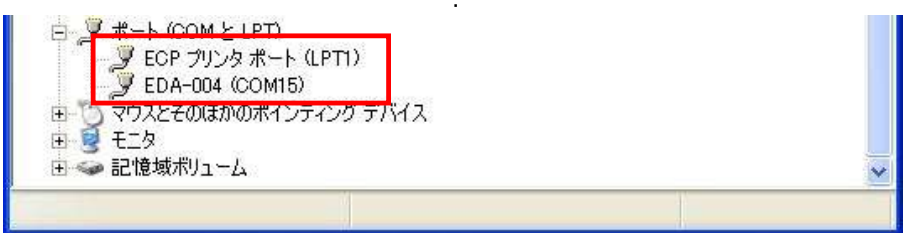

5.2. アンインストール

コントロールパネルの「アプリケーションの追加と削除」から「EDA-004 HuMANDATA LTD.」を 選択し「変更と削除」を実行してください。

| 注意<br>アンインストールは PC と EDA-004 を                             | と接続しない状態で行ってください                            |
|------------------------------------------------------------|---------------------------------------------|
| Per EDA-004 HuMANDATA LTD.<br>サポート情報を参照するには、ここをクリックトでください。 |                                             |
| このプログラムを変更したり、コンピュータから削除したり                                | -<br>するには、「変更と削除」 をクリックしてください。<br>「変更と削除」   |
| Uninstaller 🔀                                              | FTDI Uninstaller                            |
|                                                            |                                             |
| If your USB device is connected, please unplug it now      | Uninstalling VID_0F87&PID_1019              |
| Press Continue to uninstall the drivers, or Cancel to c    | Deleting registry entries<br>Deleting files |
|                                                            |                                             |
|                                                            | Press Finish to exit.                       |

- 6. FPGA コンフィギュレーション
- 6.1. USB コンフィギュレーション

USB より FPGA へのコンフィギュレーションには、専用コンフ ィギュレーションアプリ "BBC [EDA-004]"をご使用頂けます。 ダウンロードケーブルは必要ありません、付属の USB ケーブ ルをご使用ください。

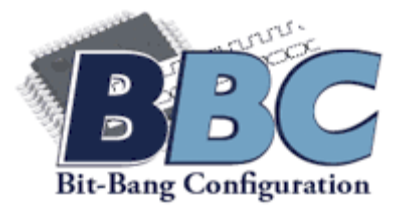

| BBC [EDA-004] Ver.1.1                                                                                                    | USB-FPGA コンフィギュレーション                                                                                                    |
|----------------------------------------------------------------------------------------------------|----------------------------------------------------------------------------------------------------|
| FPGA Configuration EPCS Access Option                                                                                                    | ● アプリケーションを終了します                                                                                                    |
| File D:¥configfile¥mydesign.rbf                                                                                                    |                                                                                                    |
| Port EDA-004 HuMANDATA B                                                                                                    | ● デザインファイル(RBF)を開きます                                                                                                    |
| Go FPGA Reset                                                                                                    | ● FPGA をリセットします                                                                                                    |
| PC-> FPGA: ON ON ON ON                                                                                                    | ● コンフィギュレーションを実行します                                                                                                    |
| Number of detected channels: 2<br>Description: EDA-004 HuMANDATA A<br>Description: EDA-004 HuMANDATA B                                        | <ul> <li>● 設定スイッチ(SW1)の設定を表示しています<br/>表示に従って設定してください</li> </ul>                                                                 |
| NOTE: Double-click to clear                                                                                                    | ● 動作レポートを表示します<br>ダブルクリックでクリアできます                                                                                               |
| Bec [EDA-004] Ver.1.1                                                                                                    | USB-EPCS プログラム                                                                                                    |
| FPGA Configuration EPCS Access Option                                                                                                    | ─ ● 処理時間を表示します                                                                                                    |
| Port EDA-004 HuMANDATA A Process flow                                                                                                    | ● デザインファイル(RBF)を開きます                                                                                                    |
| Go<br>SW1 setting<br>1 2 3 4<br>PC -> EPCS: ON ON ON ON<br>EPCS -> FPGA: OFF OFF ON OFF<br>FPGA Reset                                         | <ul> <li>実行する内容を設定します<br/>Bulk/Sector イレースを選択<br/>イレースのみを行う<br/>Verify は行わない、などの設定が可能です</li> </ul>                              |
| Number of detected channels: 2<br>Description: EDA-004 HuMANDATA A<br>Description: EDA-004 HuMANDATA B<br><br>NOTE: Double-click to clear<br> | <ul> <li>EPCS にダウンロードする際は上段の設定としてください (PS モード)</li> <li>ダウンロードした EPCS から、FPGA をコンフィギュレーションする場合、下段の設定としてください (AS モード)</li> </ul> |
| <mark>ご案内</mark><br>Quartus II の Signal Tap などの、JTA<br>ご使用になるには、ダウンロードケ                                                                       | Gインタフェースを使用した機能を<br>ーブル(USB Blaster 等)が必要となります                                                                                  |

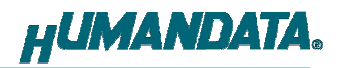

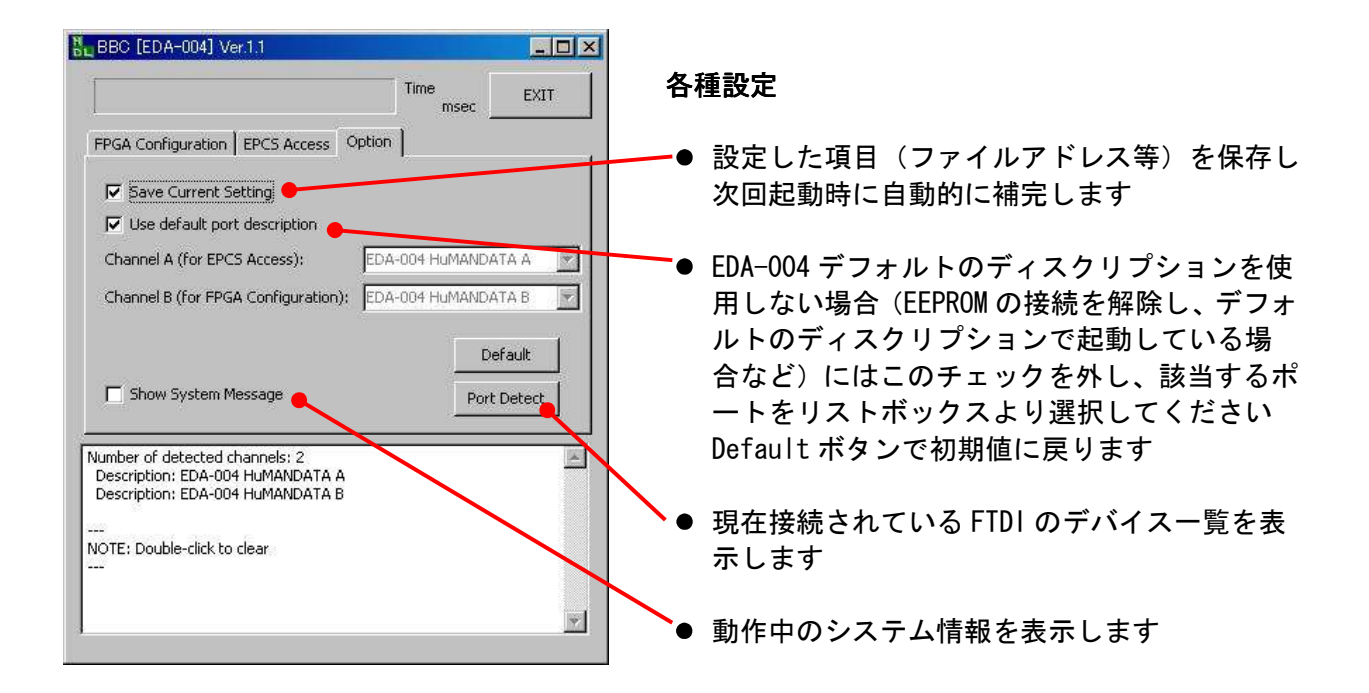

FPGA コンフィギュレーション機能のみの "BitCfg"もサポートページよりダウンロード頂 けます。アプリケーションの詳細な情報につきましては、サポートページをご覧下さい。

### 6.2. RBF ファイルの作成方法

専用アプリケーションは RBF (Raw Binary File) 形式のデザインファイルを使用します。RBF ファイルは下記を設定することにより、Quartus が自動的に生成してくれます。

1. Assignment -> Device ダイアログより[Device and Pin Options...]をクリックします

| Device family                                        | Show in 'Availa    | able devices' list |   |
|------------------------------------------------------|--------------------|--------------------|---|
| Eamily: Cyclone III                                  | Package:           | Any                |   |
| Devices: All                                         | Pin <u>c</u> ount: | Any                |   |
| Target device                                        | Speed grade:       | Any                | • |
| C Auto device selected by the Fitter                 | Show adva          | anced devices      |   |
| Specific device selected in 'Available devices' list | 🗖 HardCopy         | compatible only    |   |

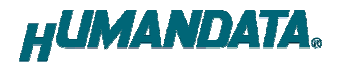

2. Programming Files メニューにて、Raw Binary File (.rbf)にチェックを入れます

| Carlingentian                                                                                                  | Programming Files                                                                                                    |                                                                                                    |
|----------------------------------------------------------------------------------------------------|----------------------------------------------------------------------------------------------------|----------------------------------------------------------------------------------------------------|
| Programming Files<br>Unused Pins<br>Dual-Purpose Pins<br>Capacitive Loading<br>Board Trace Model<br>I/O Timing | Selects the optional programming file formats<br>configuration schemes, if you select a passiv<br>Quartus II software always generates an SR<br>File (.psof) or a Programmer Object File (.pof<br>targeting, | to generate. For device families with multiple<br>e configuration scheme in the Configuration tab, the<br>AM Object File (.sof) and either a Partial SRAM Objec<br>(), depending on the configurable device you are |
| Voltage<br>Pip Placement                                                                                       | Tabular Text File (.ttf)                                                                                                    | 🔲 Serial Vector Format File (.svf)                                                                                                    |
| Error Detection CRC                                                                                            | Raw Binary File (.rbf)                                                                                                    | 🔲 In System Configuration File (.isc)                                                                                                    |
| CVF Settings                                                                                                   | Jam STAPL Byte Code 2.0 File (.jbc)                                                                                                    | 🔲 JEDEC STAPL Format File (.jam)                                                                                                    |
|                                                                                                    | Compressed                                                                                                    |                                                                                                    |
|                                                                                                    | 🗖 Hexadecimal (Intel-Format) Output File (.                                                                                                    | .hexout)                                                                                                    |
|                                                                                                    | Start address: 0                                                                                                    | Count: Up                                                                                                    |
|                                                                                                    |                                                                                                    |                                                                                                    |
|                                                                                                    | Description:                                                                                                    |                                                                                                    |
|                                                                                                    | Description:<br>Generates a Tabular Text File (.ttf) containi<br>controller can use to configure the target de                                                                                               | ing configuration data that an intelligent external<br>evice.                                                                                                    |

### 6.3. JTAG コンフィギュレーション

JTAG コネクタ(CN2)よりバウンダリスキャンを行い、FPGA へのコンフィギュレーションやコン フィグ ROM のアクセスを行います。JTAG コネクタのピン配置は次表のとおりです。

CN2

| 信号名 | ピン | 番号 | 信号名  |
|-----|----|----|------|
| TCK | 1  | 2  | GND  |
| TDO | 3  | 4  | V33A |
| TMS | 5  | 6  | -    |
| -   | 7  | 8  | -    |
| TDI | 9  | 10 | GND  |

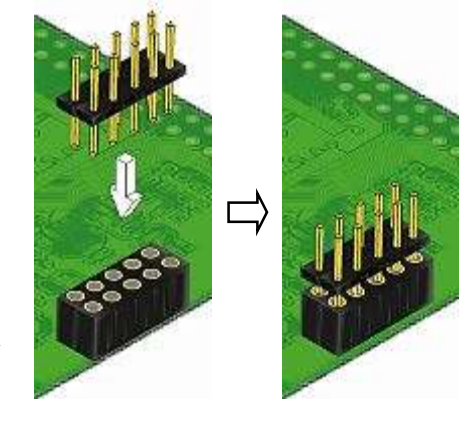

ダウンロードケーブル (USB Blaster 等) との接続には、 付属のロングピンヘッダをご利用いただけます。接続時に は誤接続に注意してください。

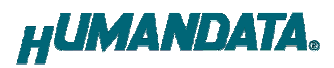

# 7. FT2232H 用 EEPROM の初期値(参考)

出荷時には下図のように設定されております。 (MPROG Ver 3.5)

| 🜌 MProg - Multi Device EEPROM Programm                                                                                                    | er (Program Mode)                                                                                                    | ×                                                                                                    |
|----------------------------------------------------------------------------------------------------|----------------------------------------------------------------------------------------------------|----------------------------------------------------------------------------------------------------|
| <u>File Device Tools Help</u>                                                                                                    |                                                                                                    |                                                                                                    |
|                                                                                                    | P 🗂 P ? 📀                                                                                                    | <b></b>                                                                                                    |
| Basic Details Device Type FT2232H USB VID / PID Own VID & PID Vendor ID 0F87 Product ID 1019 BM / C Device Specific Options USB Version Number Disable USB Serial Number Pull Down IO Pins in USB Suspend Suspend on DBUS7 Low Product and Manufacturer Descriptor Strings | USB Power Options<br>Bus Powered<br>Self Powered<br>USB Serial Number Control<br>Serial Number Prefix (2 digits)<br>USB Fixed Serial Number<br>Fixed Serial Number (8 digits)<br>00000001<br>USB Remote Wake Up<br>Enable USB Remote Wake Up | FT232R FT2232H FT423   FT232R FT2232H FT423  Side A  Hardware  C RS232 UART  245 FIFO  C OPTO Isolate  Driver  Virtual COM Port  D2XX Direct  Side B  Hardware  RS232 UART  245 FIFO  C OPTO Isolate  C OPTO Isolate  C OPTO Isolate  C OPTO Isolate  C OPTO Isolate  C OPTO Isolate  C OPTO Isolate  C OPTO Isolate  C OPTO Isolate  C OPTO Isolate  C OPTO Isolate  C OPTO Isolate |
| Manufacturer Product Description<br>HuMANDATA LTD. EDA-004 HuMAND<br>Programming Options                                                                                                    | NATA                                                                                                    | Driver<br>C Virtual COM Port<br>D D2XX Direct<br>O Pins<br>Grp Slow Schmitt Drive<br>Slew Input<br>AL<br>AH<br>AH<br>BL<br>H<br>H<br>M<br>H<br>M<br>M<br>M<br>M<br>M<br>M<br>M<br>M<br>M<br>M<br>M<br>M<br>M                                                                                                    |

# 8. FPGA ピン割付け表

## 8.1. ユーザ I/O (CNA)

| BANK<br>Group | NET<br>LABEL | FPGA Pin                   | C  | A  | FPGA Pin                   | NET<br>LABEL | BANK<br>Group |
|---------------|--------------|----------------------------|----|----|----------------------------|--------------|---------------|
|               |              | 3.3V <b>*1</b><br>(output) | 1  | 2  | 3.3V <b>*1</b><br>(output) |              |               |
|               |              | 5V<br>(input)              | 3  | 4  | 5V<br>(input)              |              |               |
|               |              | GND                        | 5  | 6  | GND                        |              |               |
| A             | 10A0         | AG3                        | 7  | 8  | AH3                        | 10A1         | А             |
| A             | 10A2         | AG4                        | 9  | 10 | AH4                        | 10A3         | A             |
| A             | 10A4         | AG6                        | 11 | 12 | AH6                        | 10A5         | Α             |
| A             | 10A6         | AG7                        | 13 | 14 | AH7                        | 10A7         | A             |
|               |              | GND                        | 15 | 16 | GND                        |              |               |
| A             | 10A8         | AG8                        | 17 | 18 | AH8                        | 10A9         | Α             |
| A             | 10A10        | AG10                       | 19 | 20 | AH10                       | 10A11        | A             |
| A             | 10A12        | AG11                       | 21 | 22 | AH11                       | 10A13        | А             |
| A             | 10A14        | AG12                       | 23 | 24 | AH12                       | 10A15        | A             |
|               |              | GND                        | 25 | 26 | GND                        |              |               |
| A             | 10A16        | AE15                       | 27 | 28 | AF15                       | 10A17        | A             |
| A             | 10A18        | AE16                       | 29 | 30 | AF16                       | 10A19        | Α             |
| A             | 10A20        | AG17                       | 31 | 32 | AH17                       | 10A21        | Α             |
| A             | 10A22        | AG18                       | 33 | 34 | AH18                       | 10A23        | Α             |
|               |              | GND                        | 35 | 36 | GND                        |              |               |
| A             | 10A24        | AG19                       | 37 | 38 | AH19                       | 10A25        | Α             |
| Α             | 10A26        | AG21                       | 39 | 40 | AH21                       | 10A27        | Α             |
| A             | 10A28        | AG22                       | 41 | 42 | AH22                       | 10A29        | Α             |
| A             | 10A30        | AG23                       | 43 | 44 | AH23                       | 10A31        | Α             |
|               |              | GND                        | 45 | 46 | GND                        |              |               |
| A             | 10A32        | AG25                       | 47 | 48 | AH25                       | 10A33        | А             |
| A             | 10A34        | AG26                       | 49 | 50 | AH26                       | 10A35        | А             |
| A             | 10A36        | AE27                       | 51 | 52 | AE28                       | 10A37        | Α             |
| A             | 10A38        | AD27                       | 53 | 54 | AD28                       | 10A39        | A             |
|               |              | GND                        | 55 | 56 | GND                        |              |               |
| A             | 10A40        | AC27                       | 57 | 58 | AC28                       | 10A41        | Α             |
| A             | 10A42        | AB27                       | 59 | 60 | AB28                       | 10A43        | A             |
| A             | 10A44        | W27                        | 61 | 62 | W28                        | 10A45        | A             |
| A             | 10A46        | V27                        | 63 | 64 | V28                        | 10A47        | Α             |
| A *2          | I 0A48       | U27                        | 65 | 66 | U28                        | 10A49        | A *3          |

**\*1** 3.3V 出力。使用する場合は JP1 をショートしてください

**\*2** 抵抗アレイ (RM13)を介して CLKAP に接続しています

\*3 抵抗アレイ(RM13)を介して CLKAN に接続しています

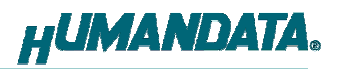

### 8.2. ユーザ I/O (CNB)

| BANK<br>Group | NET<br>LABEL | FPGA Pin                   | CN | IB | FPGA Pin                   | NET<br>LABEL | BANK<br>Group |
|---------------|--------------|----------------------------|----|----|----------------------------|--------------|---------------|
|               |              | 3.3V <b>*1</b><br>(output) | 1  | 2  | 3.3V <b>*1</b><br>(output) |              |               |
|               |              | 5V<br>(input)              | 3  | 4  | 5V<br>(input)              |              |               |
|               |              | GND                        | 5  | 6  | GND                        |              |               |
| В             | 10B0         | B3                         | 7  | 8  | A3                         | 10B1         | В             |
| В             | 10B2         | B4                         | 9  | 10 | A4                         | 10B3         | В             |
| В             | 10B4         | B6                         | 11 | 12 | A6                         | 10B5         | В             |
| В             | 10B6         | B7                         | 13 | 14 | A7                         | 10B7         | В             |
|               |              | GND                        | 15 | 16 | GND                        |              |               |
| В             | 10B8         | B8                         | 17 | 18 | A8                         | 10B9         | В             |
| В             | 10B10        | B10                        | 19 | 20 | A10                        | 10B11        | В             |
| В             | 10B12        | B11                        | 21 | 22 | A11                        | 10B13        | В             |
| В             | 10B14        | B12                        | 23 | 24 | A12                        | 10B15        | В             |
|               |              | GND                        | 25 | 26 | GND                        |              |               |
| В             | 10B16        | B17                        | 27 | 28 | A17                        | 10B17        | В             |
| В             | 10B18        | B18                        | 29 | 30 | A18                        | 10B19        | В             |
| В             | 10B20        | B19                        | 31 | 32 | A19                        | 10B21        | В             |
| В             | 10B22        | B21                        | 33 | 34 | A21                        | 10B23        | В             |
|               |              | GND                        | 35 | 36 | GND                        |              |               |
| В             | 10B24        | B22                        | 37 | 38 | A22                        | 10B25        | В             |
| В             | 10B26        | B23                        | 39 | 40 | A23                        | 10B27        | В             |
| В             | 10B28        | B25                        | 41 | 42 | A25                        | 10B29        | В             |
| В             | 10B30        | B26                        | 43 | 44 | A26                        | 10B31        | В             |
|               |              | GND                        | 45 | 46 | GND                        |              |               |
| В             | 10B32        | D27                        | 47 | 48 | D28                        | 10B33        | В             |
| В             | 10B34        | E27                        | 49 | 50 | E28                        | 10B35        | В             |
| В             | 10B36        | F27                        | 51 | 52 | F28                        | 10B37        | В             |
| В             | 10B38        | G27                        | 53 | 54 | G28                        | 10B39        | В             |
|               |              | GND                        | 55 | 56 | GND                        |              |               |
| В             | 10B40        | K27                        | 57 | 58 | K28                        | 10B41        | В             |
| В             | 10B42        | L27                        | 59 | 60 | L28                        | 10B43        | В             |
| В             | 10B44        | M27                        | 61 | 62 | M28                        | 10B45        | В             |
| В             | 10B46        | P27                        | 63 | 64 | P28                        | 10B47        | В             |
| B *2          | 10B48        | R27                        | 65 | 66 | R28                        | 10B49        | B *3          |

**\*1** 3.3V 出力。使用する場合は JP2 をショートしてください

\*2 抵抗アレイ (RM15) を介して CLKBP に接続しています

\*3 抵抗アレイ (RM15) を介して CLKBN に接続しています

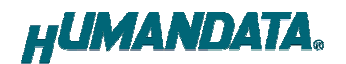

8.3. オンボードクロック

| 周波数   | NET LABEL | FPGA Pin |
|-------|-----------|----------|
| 50MHz | CLKA      | J1<br>J2 |
|       |           | J28      |
|       | ULND      | J27      |

## 8.4. 外部入力クロック

| 周波数   | NET LABEL | FPGA Pin |
|-------|-----------|----------|
|       | CLKAN     | A15      |
| lloor | CLKAP     | B15      |
| USEI  | CLKBN     | A14      |
|       | CLKBP     | B14      |

### 8.5. 内部接続

| NET LABEL    | FPGA OUT | FPGA IN   |  |
|--------------|----------|-----------|--|
| OPT CLK CON1 | Y3       | <u>Y1</u> |  |
|              |          | Y2        |  |
| XDCLK \star  | C5       | P3        |  |

(\*)USB からコンフィグ ROM にアクセスするために接続されています。 通常動作時は入力に設定しておくことをお勧め致します。

### 8.6. 汎用スイッチ

| SW  | NET LABEL | FPGA Pin |
|-----|-----------|----------|
| SW2 | PSWO      | H26      |

### 8.7. 汎用 LED

| LED | NET LABEL | FPGA Pin |
|-----|-----------|----------|
| L6  | ULEDO     | K26      |
| L5  | ULED1     | K25      |
| L4  | ULED2     | J25      |

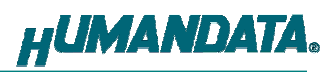

## 8.8. USB インタフェース

|           |          | Operation Mode |                  |          |        |                   |
|-----------|----------|----------------|------------------|----------|--------|-------------------|
| NET LABEL | FPGA Pin | RS232          | 245 FIFO         | Bit-Bang | MPSSE  | CPU Style<br>FIFO |
| ADBUS0    | AB4      | TDX            | D0               | D0       | TCK/SK | D0                |
| ADBUS1    | AB3      | RXD            | D1               | D1       | TDI/DO | D1                |
| ADBUS2    | AA4      | RTS#           | D2               | D2       | TDO/DI | D2                |
| ADBUS3    | AA3      | CTS#           | D3               | D3       | TMS/CS | D3                |
| ADBUS4    | Y4       | DTR#           | D4               | D4       | GPIOL0 | D4                |
| ADBUS5    | V4       | DSR#           | D5               | D5       | GPIOL1 | D5                |
| ADBUS6    | V3       | DCD#           | D6               | D6       | GPIOL2 | D6                |
| ADBUS7    | V2       | RI#            | D7               | D7       | GPIOL3 | D7                |
| ACBUS0    | AF3      | TXDEN          | RXF#             | -        | GPIOH0 | CS#               |
| ACBUS1    | AF4      | -              | TXE#             | WRSTB#   | GPIOH1 | A0                |
| ACBUS2    | AE3      | -              | RD#              | RDSTB#   | GPIOH2 | RD#               |
| ACBUS3    | AE4      | RXLED#         | WR#              | Ι        | GPIOH3 | WR#               |
| ACBUS4    | AD3      | TXLED#         | SIWUA            | SIWUA    | GPIOH4 | SIWUA             |
| ACBUS5    | AD4      | _              | CLKOUT<br>(SYNC) | -        | GPIOH5 | -                 |
| ACBUS6    | AC2      | _              | OE#<br>(SYNC)    | _        | GPIOH6 | -                 |
| ACBUS7    | AC3      | _              | _                | -        | GPIOH7 | -                 |
| USB-DET   | AD5      |                |                  |          |        |                   |
| XUSBRESET | C2       |                |                  |          |        |                   |

※モード、ピンの詳細についは FT2232H のデータシートをご参照ください

## 8.9. MRAM (U11)

| MRAM   |          |            |          |
|--------|----------|------------|----------|
| Pin No | Pin Name | NET LABEL  | FPGA PIN |
| 1      | AO       | MRAM_A1    | M1       |
| 2      | A1       | MRAM_A2    | M2       |
| 3      | A2       | MRAM_A3    | P1       |
| 4      | A3       | MRAM_A4    | M5       |
| 5      | A4       | MRAM_A5    | P2       |
| 18     | A5       | MRAM_A6    | AD2      |
| 19     | A6       | MRAM_A7    | AD1      |
| 20     | Α7       | MRAM_A8    | AE2      |
| 21     | A8       | MRAM_A9    | AE1      |
| 22     | A9       | MRAM_A10   | AF2      |
| 23     | A10      | MRAM_A11   | J4       |
| 24     | A11      | MRAM_A12   | L1       |
| 25     | A12      | MRAM_A13   | H5       |
| 26     | A13      | MRAM_A14   | H4       |
| 27     | A14      | MRAM_A15   | J3       |
| 42     | A15      | MRAM_A16   | D2       |
| 43     | A16      | MRAM_A17   | D1       |
| 44     | A17      | MRAM_A18   | D3       |
| 7      | DQLO     | MRAM_DQLO  | R2       |
| 8      | DQL1     | MRAM_DQL1  | U1       |
| 9      | DQL2     | MRAM_DQL2  | U2       |
| 10     | DQL3     | MRAM_DQL3  | V1       |
| 13     | DQL4     | MRAM_DQL4  | W1       |
| 14     | DQL5     | MRAM_DQL5  | W2       |
| 15     | DQL6     | MRAM_DQL6  | AB2      |
| 16     | DQL7     | MRAM_DQL7  | AB1      |
| 29     | DQU8     | MRAM_DQU8  | K1       |
| 30     | DQU9     | MRAM_DQU9  | K2       |
| 31     | DQU10    | MRAM_DQU10 | G4       |
| 32     | DQU11    | MRAM_DQU11 | H3       |
| 35     | DQU12    | MRAM_DQU12 | G3       |
| 36     | DQU13    | MRAM_DQU13 | G1       |
| 37     | DQU14    | MRAM_DQU14 | G2       |
| 38     | DQU15    | MRAM_DQU15 | F1       |
| 41     | G#       | MRAM_OE    | E3       |
| 17     | W#       | MRAM_WE    | AC1      |
| 6      | E#       | MRAM_CE    | R1       |
| 39     | LB#      | MRAM_BEO   | F2       |
| 40     | UB#      | MRAM_BE1   | F3       |

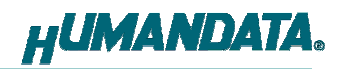

## 9. サポートページ

改訂資料やその他参考資料は、必要に応じて各製品の資料ページに公開致します。 「コンフィギュレーションアプリ」「USB ドライバ」は下記より最新のものをダウンロードし てご使用ください。

http://www.hdl.co.jp/ftpdata/EDA-004/index.html http://www.hdl.co.jp/support\_c.html

- 回路図
- ピンリスト
- ネットリスト
- コンフィギュレーションアプリ
- デバイスドライバ …等

また下記サポートセンタも合わせてご活用ください。

http://www.hdl.co.jp/spc/

## 10. 付属資料

- 1. 基板外形図
- 2. 基板回路図(別紙)

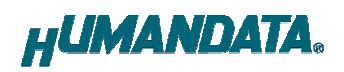

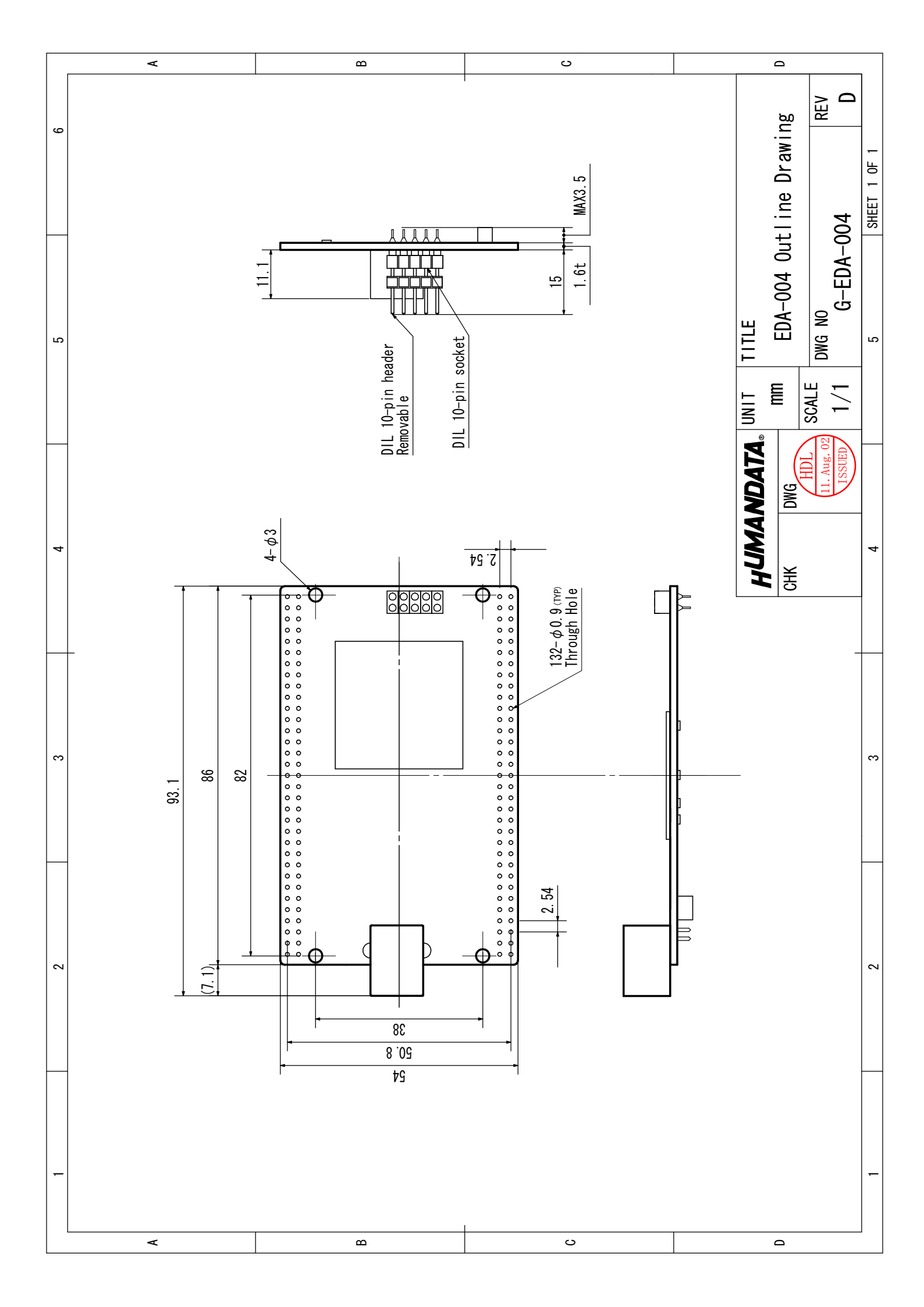

# CycloneⅢ USB-FPGA ボード EDA-004 ユーザーズマニュアル

2009/12/16 Ver.1.0 (初版)

2011/08/23 Ver.2.0 (Rev2)

## 有限会社ヒューマンデータ

〒567-0034 大阪府茨木市中穂積1-2-10 ジブラルタ生命茨木ビル TEL:072-620-2002 FAX:072-620-2003 URL:http://www.hdl.co.jp/